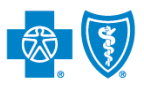

BlueCross BlueShield of Montana

Electronic Fund Transfer (EFT) is a HIPAA-standard transaction from Blue Cross and Blue Shield of Montana (BCBSMT) to the provider's designated financial institution, which offers providers a secure method of claim payments. This alternative to receiving paper checks can help save you time and reduce the risk of lost or misrouted checks.

Electronic Remittance Advice (ERA) or ANSI 835 is a HIPAA-compliant method of receiving claim payment and remittance details from BCBSMT. In addition, ERA files may be automatically posted to your patient accounting system. *Check with your billing service, clearinghouse or software vendor to confirm ERA-compatibility of auto-posting software.* 

Listed below you will find detailed information as well as helpful hints to complete online EFT and ERA enrollment via Availity.

**Federal Employee Program® (FEP®) Dental Providers:** The EFT and ERA enrollment process for Federal Dental Blue supplement policies will continue to be administered by DNoA.

#### 1) Getting Started

- Go to Availity III
- Select Availity Portal Login
- Enter User ID and Password
- Select Log in

| Availity                |
|-------------------------|
| User ID:                |
| User ID                 |
| Password:               |
| •••••                   |
| Show password as I type |
| Help! I can't log in!   |

Note: Only registered Availity users can access online EFT & ERA registration.

#### 2) Accessing EFT & ERA Enrollment

- Select My Providers from the navigation menu
- Select Enrollments Center

| 🐼 Availity 🛛 🖷       | Home         | Notifications      | ♡ My Favorites ∨ |           |                | a de la composición de la composición de la comp |
|----------------------|--------------|--------------------|------------------|-----------|----------------|----------------------------------------------------------------------------------------------------|
| Patient Registration | n∨ C         | laims & Payments ~ | My Providers ~   | Reporting | Payer Spaces ~ | More ~                                                                                                    |
|                      | $\diamond$   | PDM Provider Dat   | a Management     |           |                |                                                                                                    |
|                      | $\heartsuit$ | EE Express Entr    | y                |           |                |                                                                                                    |
|                      | $\diamond$   | EC Enrollments     | Center           |           |                |                                                                                                    |

Note: Contact your Availity Administrators if the Enrollments Center is not listed in the My Providers menu.

Blue Cross and Blue Shield of Montana, a Division of Health Care Service Corporation, a Mutual Legal Reserve Company, an Independent Licensee of the Blue Cross and Blue Shield Association

Blue Cross<sup>®</sup>, Blue Shield<sup>®</sup> and the Cross and Shield Symbols are registered service marks of the Blue Cross and Blue Shield Association, an association of independent Blue Cross and Blue Shield Plans.

via Availity Provider Portal

### 3) Select Transaction Enrollment

Select Transaction Enrollment

| Enrollments Center              |              |     |                                                                  |              |    | Quick Tip:<br>→ If you have previously enrolled<br>for EFT and ERA with BCBSMT, |                  |
|---------------------------------|--------------|-----|------------------------------------------------------------------|--------------|----|---------------------------------------------------------------------------------|------------------|
| Multi-Payer Enrollments         |              |     |                                                                  |              |    | you do not need                                                                 | a to enron agam. |
| EE Express Entry                | $\heartsuit$ | ERA | ERA Enrollment                                                   | $\heartsuit$ | МА | Medical Attachments<br>Setup                                                    | $\heartsuit$     |
| PDM Provider Data<br>Management | ♡            | CER | Claim Encounter<br>Reconciliation<br>Application (CERA)<br>Setup | $\heartsuit$ | TE | Transaction<br>Enrollment                                                       | ♡                |
|                                 |              |     |                                                                  |              | [  |                                                                                 |                  |

# 4) Start Enrollment

Select Enroll, then choose Enroll a provider

| Organization               | Home > Transaction Enrollment                                                          |                              |
|----------------------------|----------------------------------------------------------------------------------------|------------------------------|
| Provider<br>Search by Name | Transaction Enrollment Enrollment Status Learn More                                    |                              |
| Registration ID<br>ANY     | Enroll -                                                                               |                              |
| ALL V                      | Upload and enroll a list of providers                                                  |                              |
| Transactions               |                                                                                        |                              |
| ALL                        | Quick Tips:                                                                            |                              |
| Enrollment Status          | → The Enroll option will display for Avai                                              | lity                         |
| IN PROGRESS V              | Administrators and/or users who are to enroll for 835 transactions.                    | authorized                   |
| Submission Date            | → If enrolling multiple providers for ERA select Upload and enroll a list of providers | , you may<br><b>/iders</b> . |
| Last 30 Days X V           |                                                                                        |                              |
| Last Modified Date         |                                                                                        |                              |
| ALL                        |                                                                                        |                              |

#### 5) Select Provider

- Select Organization
- For ERA files to be received in your Availity mailbox, leave the Deliver ERA files to a Clearinghouse box unchecked
- For ERA files to be received by a third-party clearinghouse, select the Deliver ERA files to a Clearinghouse checkbox
  - Next, select the Clearinghouse Organization from the drop-down listing
- Enter the Provider Identifier Information (Tax ID and Billing Type 2 NPI number)

| <ul> <li>2 Select Health Plan</li> <li>3 Select Transaction</li> <li>4 Add Identifiers</li> <li>3 Add Financial Information</li> <li>6 Submit Enrollment</li> </ul> Transaction Enrollment Enroll Learn More <ul> <li>ADD PROVIDER</li> <li>Organization</li> <li>ABC Clinic</li> <li>Deliver ERA files to a clearinghouse? ♥</li> </ul> <li>Clearinghouse Organization ●</li> <li>XYZ Clearinghouse</li> <li>Provider</li> <li>Provider Identifiers Information:</li>                                                                                                    |                                         |
|----------------------------------------------------------------------------------------------------|-----------------------------------------|
| • Add Identifiers           • Add Identifiers             • Add Financial Information         • Submit Enrollment           • Organization         ABC Clinic             • Bubmit Enrollment           • ABC Clinic           • If Transaction Enropy previously used, you         previously used, you         Provider from the             • Provider           • Provider Identifiers Information:                                                                                                    |                                         |
| (5) Add Financial Information       Organization       →       If Transaction Enrophysical previously used, you previously used, you previously used, you provider from the         (6) Submit Enrollment       Deliver ERA files to a clearinghouse?        →       If Transaction Enrophysical previously used, you previously used, you provider from the         Clearinghouse Organization ●       XYZ Clearinghouse       >         Provider           Provider           Provider           Provider Identifiers Information:                                                                                                    | is required when<br>nrollment to BCBSMT |
| Image: Submit Enrollment       ABC Clinic       previously used, you         Deliver ERA files to a clearinghouse? Image: Second Second S | rollment was                            |
| Deliver ERA files to a clearinghouse? @         Clearinghouse Organization ①         XYZ Clearinghouse         Provider         Provider         Provider Identifiers Information:                                                                                                    | you may select the                      |
| Clearinghouse Organization ① XYZ Clearinghouse Provider Provider Provider  Provider  V                                                                                                    | e drop-down list.                       |
| XYZ Clearinghouse          Provider          Provider Identifiers Information:                                                                                                    |                                         |
| Provider                                                                                                    |                                         |
| Provider Identifiers Information:                                                                                                    |                                         |
|                                                                                                    |                                         |
| Provider Federal Tax Identification Number (TIN) / Employer Identification Number (EIN) O What's this                                                                                                    |                                         |
| 123456789                                                                                                    |                                         |
| National Provider Identifier (NPI) O What's this 🛛 Not Required                                                                                                    |                                         |
| 1234567890                                                                                                    |                                         |

- Next, enter **Provider Information** (for Tax ID and NPI entered above)
- Enter Provider Contact Information (the authorized person completing enrollment on behalf of the provider)
- Select Continue

| Provider Name @ What's this        |                               |                                      |                                     |
|------------------------------------|-------------------------------|--------------------------------------|-------------------------------------|
| ABC Clinic                         |                               |                                      |                                     |
| Street <b>O</b> What's this        |                               |                                      |                                     |
| 123 Anywhere Sr.                   |                               |                                      |                                     |
| City O What's this                 | State / Province @ What's the | nis                                  | Zip Code / Postal Code @What's this |
| City View                          |                               |                                      | 12345                               |
| Provider Contact Information:      |                               |                                      |                                     |
| Provider Contact Name  What's this | Title @ What's this           | Telephone Numb                       | er 🛿 What's this                    |
| Jane Doe                           |                               | 555-555-5555                         |                                     |
| Email Address @ What's this        | Fax Nun                       | nber (optional) <b>O</b> What's this |                                     |
| anvone@email.com                   |                               |                                      |                                     |

#### 6) Select Health Plan (Payer)

- Enter or select BCBS Montana from the Health Plan (Payer) drop-down listing
- Choose the Provider Type (professional, institutional or both)
- Select Continue

| Select Provider                                                       | Transaction Enro                                                                          |                                                                           |                                                                                |                                       |                     |
|-----------------------------------------------------------------------|-------------------------------------------------------------------------------------------|---------------------------------------------------------------------------|--------------------------------------------------------------------------------|---------------------------------------|---------------------|
| Select Transaction     Add Identifiers     SAdd Financial Information | PROVIDER INFORMATIO<br>Provider Name<br>ABC Clinic<br>Authorized Contact Name<br>Jane Doe | N<br>Provider NPI<br>1234567890<br>Authorized Phone Number<br>999-999-999 | Provider TIN (EIN)<br>11111111<br>Authorized Email Address<br>anyone@email.com | Organization Name<br>ABC Organization | Customer ID<br>1111 |
| (6) Submit Enrollment                                                 | SELECT HEALTH PLANS<br>Health Plan (Payer) 0                                              | 3                                                                         |                                                                                |                                       |                     |
|                                                                       | BCBS Montana<br>A maximum of 10 health plans ca                                           | n be selected.                                                            | ~                                                                              |                                       |                     |
|                                                                       | Provider Type 0<br>Professional I Institut                                                | tional O Both                                                             |                                                                                |                                       |                     |

#### 7) Select Transaction

- Select Transaction (Electronic Remittance Advice, Electronic Payment Summary, and/or Electronic Funds Transfer)
- To receive ERA files when claims are processed in Blue Plans states other than Illinois, Montana, New Mexico, Oklahoma or Texas, select Enroll in Medicare Crossover
- Select Continue

|                                       | SELECT TRANSACTIONS                                                                                                    | š                                                                                                    |                                                                                                  |  |  |
|---------------------------------------|----------------------------------------------------------------------------------------------------|----------------------------------------------------------------------------------------------------|--------------------------------------------------------------------------------------------------|--|--|
| Select Health Plan                    | Health Plan (Payer)                                                                                                    |                                                                                                    | Transactions  Electronic Remittance Advice Electronic Payment Summary  Electronic Funds Transfer |  |  |
| Select Transaction<br>Add Identifiers | BCBS Montana                                                                                                    | Enroll in Medicare Crossover                                                                                                    |                                                                                                  |  |  |
| Add Financial Information             | NOTE: You must be enrolle                                                                                                    | ed for electronic remittance advice to enroll for e                                                                                                    | lectronic payment summary and Medicare crossover.                                                |  |  |
| Submit Enrollment                     | Do you currently receive electronic payments for this payer?                                                                                               |                                                                                                    | ● Yes ○ No                                                                                       |  |  |
|                                       | Provider's Account Numbe                                                                                                    | r with Financial Institution                                                                                                    |                                                                                                  |  |  |
| Back                                  | <ul> <li>EFT Quick Tips:</li> <li>→ If enrolling for EFT, you information – see step</li> <li>→ If changing your finance the Provider's Account</li> </ul> | will receive an additional prompt to enter financial<br><u>8.</u><br>ial institution, enter the <b>original account informatic</b><br><b>Number with Financial Institution</b> field. |                                                                                                  |  |  |
|                                       |                                                                                                    |                                                                                                    |                                                                                                  |  |  |

- → If you are already enrolled for ERA/EPS and want to change the direction of the delivery, make a selection under Transactions. If you are not making a change DO NOT make a selection.
- → If EPS files need to be delivered to a different receiver, a separate enrollment must be submitted.

via Availity Provider Portal

| 8) | Add Financial Information (for EF                                                                                                    | T enrollment)                                                                                                    |                                                                                                    |
|----|----------------------------------------------------------------------------------------------------|----------------------------------------------------------------------------------------------------|----------------------------------------------------------------------------------------------------|
|    | <ul> <li>Enter the Financial Institution<br/>Information for EFT delivery</li> </ul>                                                     | ADD FINANCIAL INFORMATION                                                                                                    |                                                                                                    |
|    | Choose Provider Tax ID or NPI<br>for account number linkage to<br>provider identifier                                                    | Financial Institution Information:<br>Financial Institution Name © What's this<br>Financial Institution Routing Number © What's this                                                       |                                                                                                    |
|    | <ul> <li>Select submission reason:</li> <li>New Enrollment</li> <li>Change Enrollment</li> </ul>                                         | Type of Account at Financial Institution O Whats this<br>Checking Account Savings Account<br>Provider's Account Number with Financial Institution O Whats the                              | s                                                                                                    |
|    | <ul> <li>Cancel Enrollment</li> </ul>                                                                                                    | Account Number Linkage to Provider Identifier   What's this  Provider Tax Identification Number (TIN) / Employer Identific                                                                 | ation Number (EIN) © National Provider Identifier (NPI)                                                                                                    |
|    | <ul> <li>Select one of the following options and Choose File to browse and attach:</li> <li>Voided Check</li> <li>Bank Letter</li> </ul> | Submission Information:<br>Reason for Submission<br>New Enrollment © Change Enrollment © Cancel Enrollme<br>Include with Enrollment Submission @ What's this<br>Volded Check © Bank Letter | nt                                                                                                    |
|    | <ul> <li>Select Continue</li> </ul>                                                                                                    | Upload File Choose File No file chosen Authorized Signature: @What's this Jane Doe Back Continue                                                                                           | <ul> <li>Quick Tips:</li> <li>→ Accepted voided check/bank letter file types include PDF and image files (i.e., JPEG).</li> <li>→ Temporary checks and deposit slips are not accepted.</li> </ul> |

## 9) Submit Enrollment

- Verify the information entered is correct and select I agree
- Once completed, you will receive online confirmation that the enrollment was successfully sent to BCBSMT

| Select Provider           | SUBMIT ENROLLMENTS                                                                                                    |                                                                                                    |                                             |
|---------------------------|----------------------------------------------------------------------------------------------------|----------------------------------------------------------------------------------------------------|---------------------------------------------|
| Select Health Plan        | BCBS Montana                                                                                                    |                                                                                                    |                                             |
| Select Transaction        | Electronic Funds Transfer - Daily                                                                                                    |                                                                                                    |                                             |
| Add Identifiers           | Download Emolithical inductions                                                                                                    |                                                                                                    |                                             |
| Add Financial Information | Reason for Submission: New Enrollment                                                                                                    |                                                                                                    |                                             |
| 6 Submit Enrollment       | By clicking "I Agree" you acknowledge and agree that you ha<br>modify or terminate an enrollment. You further acknowledge<br>action on behalf of your organization. In no event will Availity<br>limitation, indirect or consequential losses or damages, or a<br>profits arising out of, or in connection with this submission.<br>credit entries and to initiate debit entries and adjustments (or<br>bank) to my bank account, indicated in this registration. | we been authorized by the provider or its agent to initiate,<br>and agree that you have the legal authority to preform such<br>be liable for any losses or damages including without<br>any loss or damage whatsoever arising from loss of data or<br>I understand that I am authorizing health plans to initiate<br>only in the case of a duplicate payment transmitted to the |                                             |
|                           | I agree to the terms and conditions (Jane Doe)<br>Authorized Signature:                                                                                                    | Quick Tip:                                                                                                    |                                             |
|                           | Jane Doe<br>Back Submit Enrollments                                                                                                    | → BCBSMT will also mail an ackn<br>with the enrollment effective c                                                                                                    | owledgement letter<br>late to the provider. |
|                           | ,                                                                                                    |                                                                                                    |                                             |

#### 10) Enrollment Status

- Enrollments that are in progress and submitted in the last 30 days will display on the Transaction Enrollment tool page by default
- Use Filter options to view enrollments and take action, as needed
- Filters display above the results as you select them and enrollments that meet the filter criteria display immediately
- Expand the enrollment card to view the process tracker and payer notes for the submitted enrollment

| Organization       | Transaction Enro                   | llment Enro | ollment Status Lea | arn More    |               | Give Feedback       |
|--------------------|------------------------------------|-------------|--------------------|-------------|---------------|---------------------|
| Provider           |                                    |             |                    |             |               |                     |
| Search by Name 🗸 🗸 | Enroll -                           |             |                    |             |               |                     |
| Registration ID    | * ABC Clinic (Customer ID: 123456) |             |                    |             |               |                     |
| ANY                | Enrollments                        |             |                    | « Prev 1 Ne | ext » Show 10 | Showing 1 of 1 page |
| Health Plan        |                                    |             |                    |             |               | ,<br>,              |
| ALL                | Status                             | Reg. ID     | Cust. ID           | Transaction | Payer         | =                   |
| Transactions       | ENROLLMENT SENT TO PAYER           | 12345       | 123456             | 835         | PAPERLESS PA  | AYER                |
| ALL                |                                    |             |                    |             | PAPERLESS     |                     |
|                    | Provider Name                      |             | NPI                | TIN/EIN     | Process       |                     |
| Enrollment Status  | ABC Clinic                         |             | 1234567893         | 121121212   | Tracker       |                     |
| IN PROGRESS V      |                                    |             |                    |             | 0000          |                     |
| Submission Date    |                                    |             |                    |             |               |                     |
| Last 30 Days       |                                    |             |                    |             |               |                     |
| Last Modified Date |                                    |             |                    |             |               |                     |
| ALL                |                                    |             |                    |             |               |                     |

Have questions or need additional education? Email Electronic Commerce Services.

Be sure to include your name, direct contact information and Tax ID or billing NPI.

Dental Network of America, LLC (DNoA) is a wholly owned subsidiary of Health Care Service Corporation (HCSC), a Mutual Legal Reserve Company.

Dental Network of America, LLC, is a separate company that acts as the administrator of dental programs for Blue Cross and Blue Shield of Illinois, Blue Cross and Blue Shield of Montana, Blue Cross and Blue Shield of New Mexico, Blue Cross and Blue Shield of Oklahoma, and Blue Cross and Blue Shield of Texas.

Availity is a trademark of Availity, LLC, a separate company that operates a health information network to provide electronic information exchange services to medical professionals. Availity provides administrative services to BCBSMT. BCBSMT makes no endorsement, representations or warranties regarding any products or services provided by independent third party vendors such as Availity. If you have any questions about the products or services provided by such vendors, you should contact the vendor(s) directly.